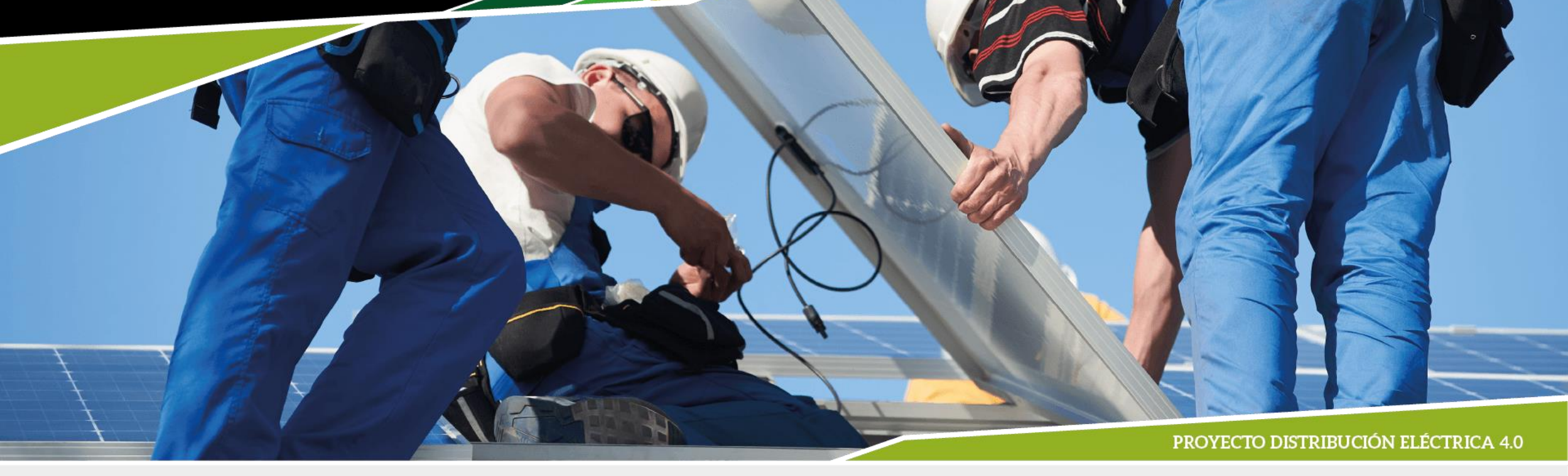

Modelado y simulación de redes eléctricas de distribución hacia las redes eléctricas inteligentes: Flujos de potencia en redes de distribución

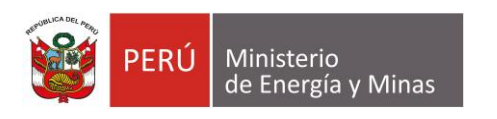

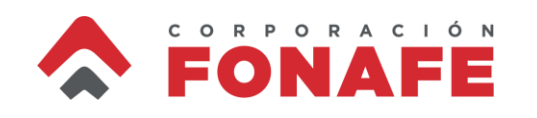

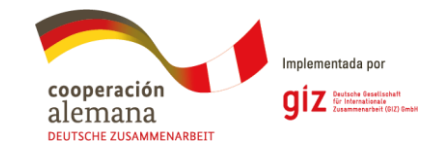

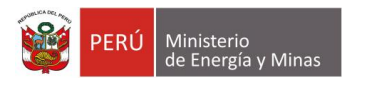

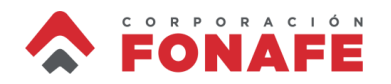

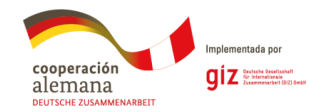

## Contenidos

- Creación de un circuito representativo
- Corrida de flujos de potencia (snapshot)
- Uso de herramientas básicas en OpenDSS
- Corrida de flujos de potencia (daily)
- Lectura y exportación de resultados

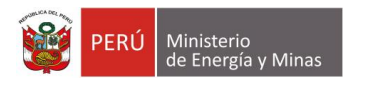

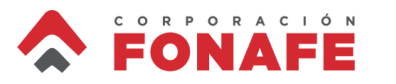

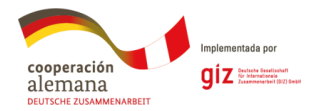

## **Repasemos lo aprendido...**

- Definición de *wiredata*
- Definición de *spacing*
- Definición de geometry
- Definición de CNData
- Definición de *line* (MT y BT)
- Definición de linecode
- Definición de transformer
- Definición de load

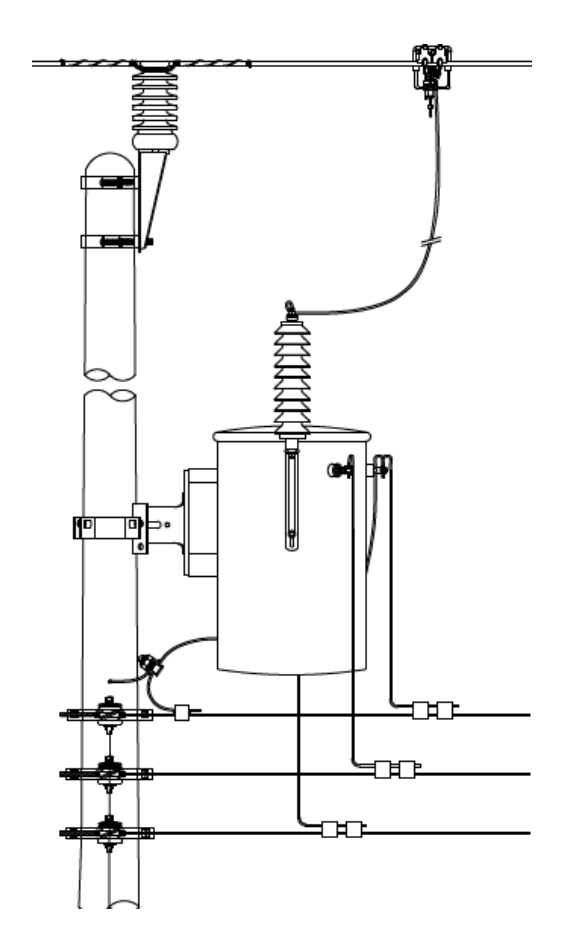

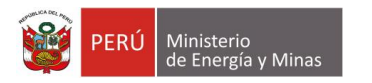

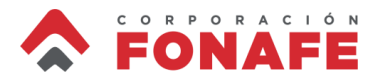

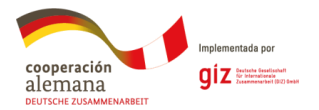

### Creación de circuito en OpenDSS

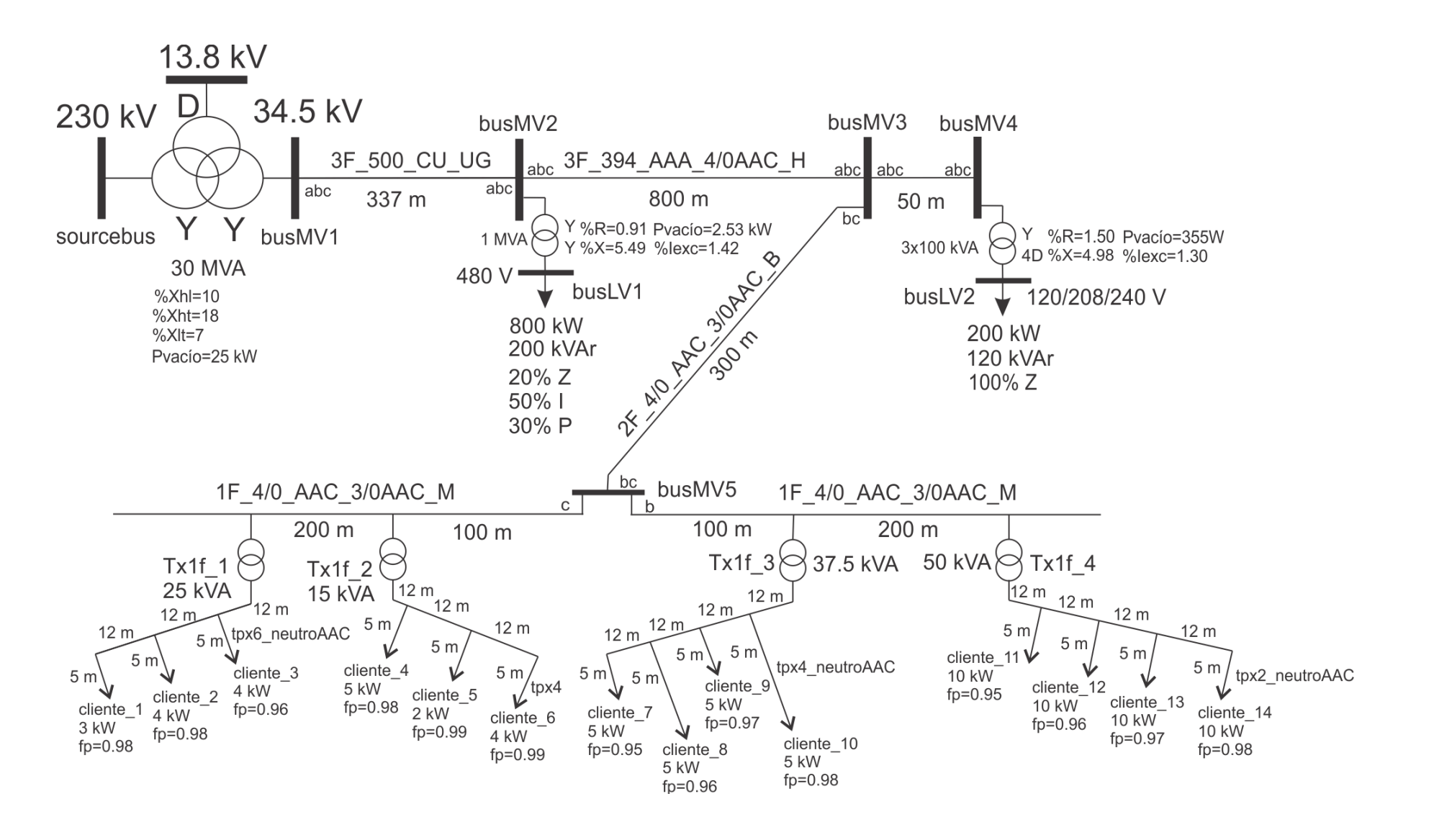

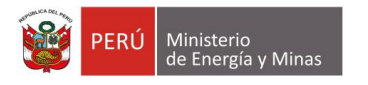

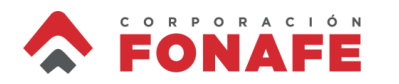

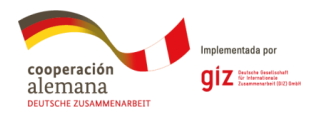

## **Creación de circuito en OpenDSS**

- Vamos a simular el circuito de la figura anterior
- Para agilizar el ejercicio, ya tenemos modelada la subestación, la primera sección de línea MT, los linecodes y los linegeometry que se requieren para modelar las demás líneas.
- Resolvamos el circuito actual
- Ahora debemos crear:
  - $\rightarrow$  Líneas de MT y BT
  - $\rightarrow$  Transformadores de distribución
  - $\rightarrow$  Cargas

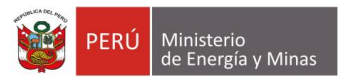

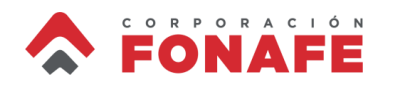

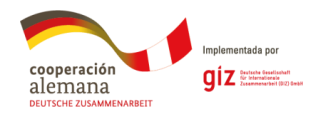

## Media tensión

- El circuito sale con una línea trifásica subterránea de cobre 500 MCM, neutro concéntrico al 33% y aislamiento EPR al 100%. Los conductores tienen una separación horizontal de 50 cm, y están enterrados a profundidad de 75 cm.
  - Revisemos la definición hecha para la línea linsub3F.
- Los cables subterráneos alimentan a una línea aérea trifásica cuyos conductores de fase son AAAC y neutro AAC (ver figura). La distancia horizontal entre conductores adyacentes de fase es 1 m (fase b sobre el poste) y se encuentran a 13 m sobre el suelo. El neutro se encuentra a 8 m sobre el suelo y 20 cm del poste.
- La sección de línea trifásica de 50 m también tiene las mismas características que la sección de 800 m.

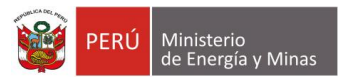

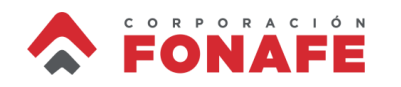

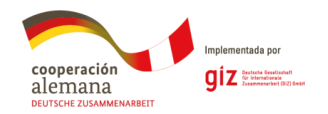

## Media tensión

- Una línea bifásica sale de la barra busMV3 hasta busMV5 con conductores AAC (ver figura). La distancia horizontal entre conductores de fase es de 2 m (1 m del poste cada uno) y se encuentran a 11 m sobre el suelo. El neutro se encuentra a 7.1 m sobre el suelo y 20 cm del poste.
  - Ver linegeometry 2F\_4/0\_AAC\_3/0AAC\_B.
- Después de 300 m, la línea bifásica se ramifica en 2 líneas monofásicas que se dirigen una hacia el este y la otra al oeste. El conductor de fase de cada línea monofásica se encuentra montado sobre aislador tipo poste vertical (a 11 m del suelo) y el neutro se encuentra sobre un aislador tipo carrete, a una altura de 7.1 m y a 20 cm del poste.
  - Ver linegeometry 1F\_4/0\_AAC\_3/0AAC\_M.
  - Las distancias de las secciones de línea se muestran en la figura.

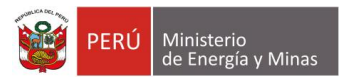

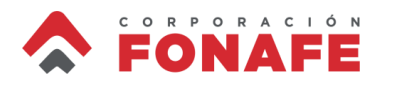

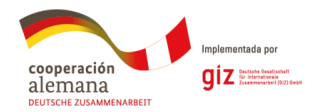

#### **Transformadores 3F**

- El transformador *Tx3F* que se alimenta de la barra busMV2 corresponde a una unidad trifásica de 1 MVA con parámetros mostrados en la figura. Este transformador sirve a una carga trifásica balanceada a 480 V en estrella, *carga3F1*. La demanda de dicha carga es dependiente de la tensión y se debe representar por medio del modelo ZIP el cual es válido para P y Q.
- El transformador Txbanco que se alimenta de la barra busMV4 corresponde a un banco de 3 unidades idénticas de 100 kVA, con parámetros mostrados en la figura. La unidad 2 está aterrizada en su derivación central para obtener un delta de 4 hilos. Este transformador sirve a una carga trifásica balanceada a 240 V en delta, carga3F2. La demanda de dicha carga es dependiente de la tensión y se debe representar como 100% impedancia constante (para P y Q).

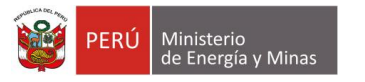

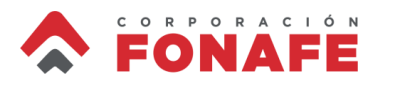

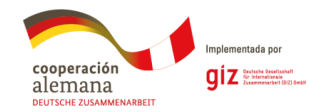

## **Transformadores 1F**

Los 4 transformadores monofásicos son 19.92 kV - 120/240 V con las siguientes características:

#### Tx1f\_1:

Snom=25 kVA Xhl=5.65 Xht=5.65 Xlt=3.77 %Rs=[1.10 2.20 2.20] %noloadloss=0.47 %imag=1.30

#### Tx1f\_2:

Snom=15 kVA Xhl=5.52 Xht=5.52 Xlt=3.68 %Rs=[1.21 2.42 2.42] %noloadloss=0.56 %imag=1.40

#### Tx1f\_3:

Snom=37.5 kVA Xhl=5.80 Xht=5.80 Xlt=3.87 %Rs=[0.96 1.92 1.92] %noloadloss=0.44 %imag=1.10

#### Tx1f\_4:

Snom=50 kVA Xhl=5.90 Xht=5.90 Xlt=3.93 %Rs=[0.85 1.70 1.70] %noloadloss=0.37 %imag=1.00

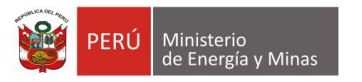

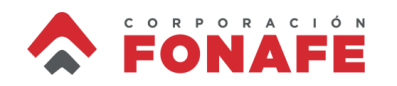

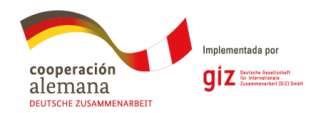

## Baja tensión

- Todas las secciones de línea secundaria miden 12 m, con conductores # 3/0 AAC a 6.7 (vivo 1), 6.9 (vivo 2) y 7.1 (neutro) m sobre el suelo, y 20 cm del poste. Se supone que todas las acometidas son de 5 m de longitud y alimentan a clientes que se comportan como cargas tipo corriente constante a 240 V.
- Todos los neutros son AAC para fases y AAC para neutro, con los calibres indicados en la Figura 1. Se supone que clientes del mismo secundario usan el mismo calibre de triplex.

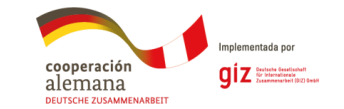

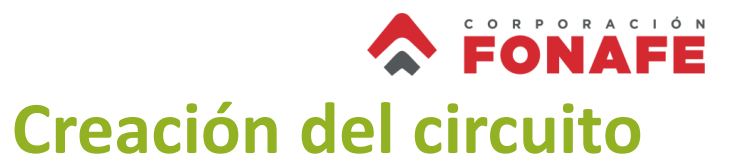

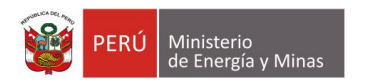

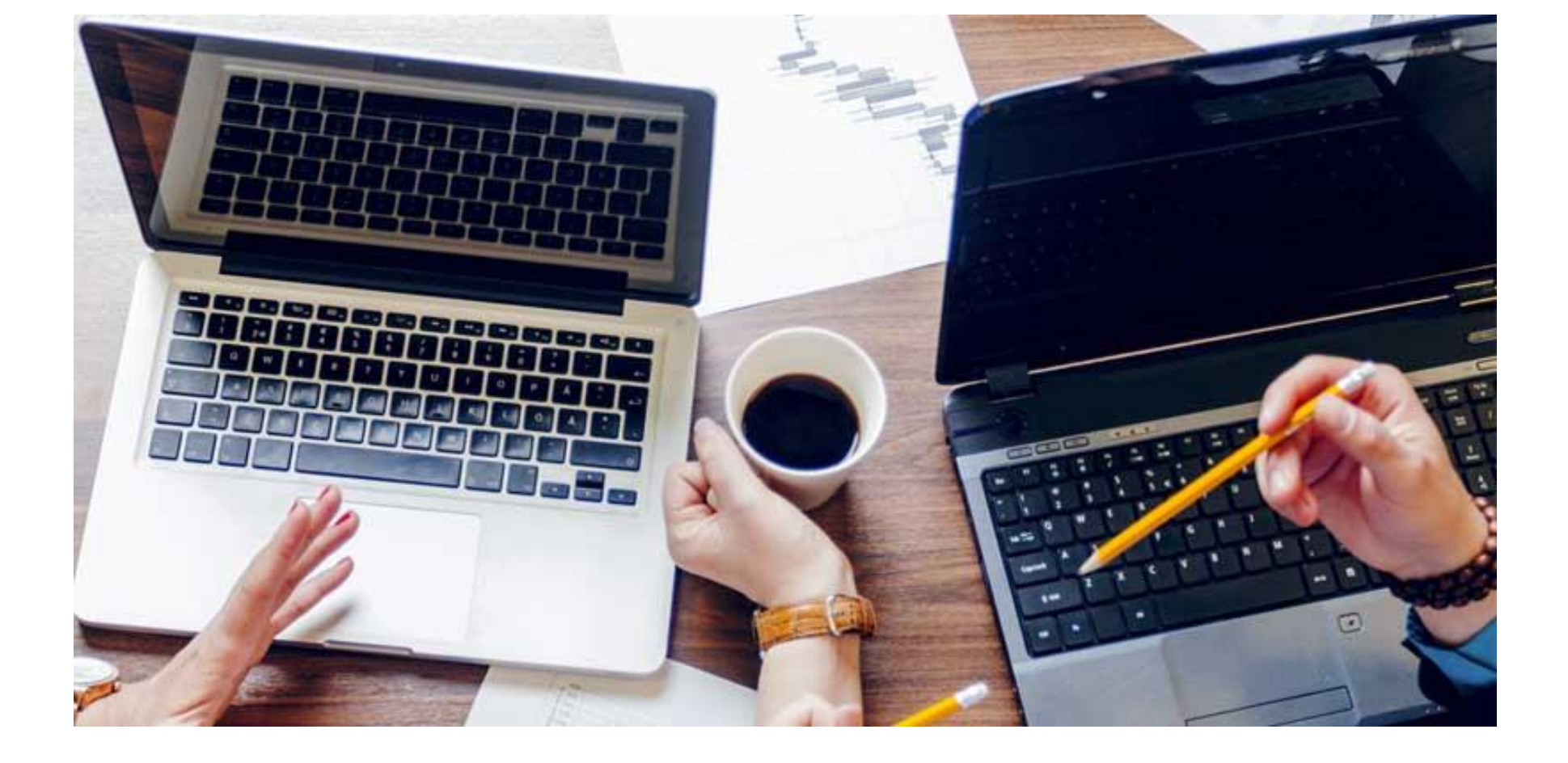

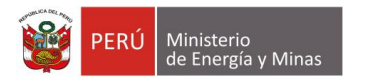

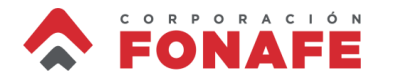

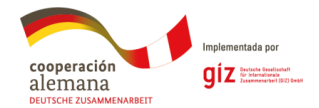

sancorrection burges a wurdings a solutionand or as a serve for construction as a structure for a server for a server for

#### ! Se definen las líneas de MT

new line.linsub3F bus1=busMV1.1.2.3 bus2=busMV2.1.2.3 geometry=3F\_500\_CU\_UG length=337 units=m new line.linaerea3F1 bus1=busMV2.1.2.3 bus2=busMV3.1.2.3 geometry=3F\_394\_AAA\_4/0AAC\_H length=800 units=m new line.linaerea3F2 bus1=busMV3.1.2.3 bus2=busMV4.1.2.3 geometry=3F\_394\_AAA\_4/0AAC\_H length=50 units=m

new line.linaerea2F bus1=busMV3.2.3 bus2=busMV5.2.3 geometry=2F\_4/0\_AAC\_3/0AAC\_B length=300 units=m

new line.linaerea1F1 bus1=busMV5.3 bus2=busTx2.3 geometry=1F\_4/0\_AAC\_3/0AAC\_M length=100 units=m new line.linaerea1F2 bus1=busTx2.3 bus2=busTx1.3 geometry=1F\_4/0\_AAC\_3/0AAC\_M length=200 units=m new line.linaerea1F3 bus1=busMV5.2 bus2=busTx3.2 geometry=1F\_4/0\_AAC\_3/0AAC\_M length=100 units=m new line.linaerea1F4 bus1=busTx3.2 bus2=busTx4.2 geometry=1F\_4/0\_AAC\_3/0AAC\_M length=200 units=m

! se definen los transformadores trifásicos

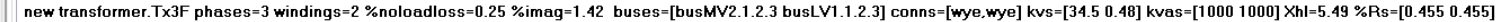

new transformer.Txbanco\_1 phases=1 windings=2 Xhl=4.98 %Rs=[0.75 0.75] %noloadloss=0.36 %imag=1.30 Buses=[busMV4.1 busLV2.1.2] kvs=[19.92 0.24] kVAs=[100 100] conns=[wye wye] new transformer.Txbanco\_2 phases=1 windings=3 Xhl=5.97 Xht=5.97 Xht=5.97 Xht=3.98 %Rs=[0.75 1.50 1.50] %noloadloss=0.36 %imag=1.30 Buses=[busMV4.2 busLV2.2.0 busLV2.0.3] kvs=[19.92 0.12 0.12] kVAs=[100 100 100] conns=[wye wye wye] new transformer.Txbanco\_3 phases=1 windings=2 Xhl=4.98 %Rs=[0.75 0.75] %noloadloss=0.36 %imag=1.30 Buses=[busMV4.3 busLV2.3.1] kvs=[19.92 0.24] kVAs=[100 100] conns=[wye wye wye]

! Se definen los transformadores monofásicos

new transformer.Tx1f\_1 phases=1 windings=3 Xhl=5.65 Xht=5.65 Xht=5.65 Xht=5.65 Xht=5.65 Xht=5.65 Xht=5.65 Xht=5.26 Zht=5.65 Xht=5.26 Zht=5.65 Xht=5.26 Zht=5.65 Xht=5.26 Zht=5.26 Xht=5.26 Zht=5.26 Xht=5.26 Zht=5.26 Xht=5.26 Zht=5.26 Zht=5

La integración se puede realizar en un solo archivo, cuando el circuito no es tan grande

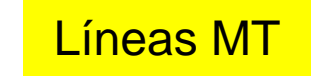

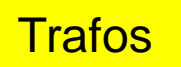

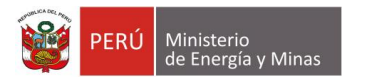

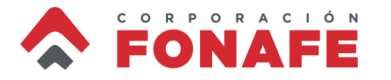

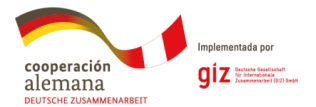

! se definen las líneas secundarias

new line.secTx1\_12 bus1=LVBUSTx1\_1.1.2 bus2=LVBUSTx1\_2.1.2 geometry=1F\_3/0AAC3/0AAC\_P length=12 units=m new line.secTx1\_23 bus1=LVBUSTx1\_2.1.2 bus2=LVBUSTx1\_3.1.2 geometry=1F\_3/0AAC3/0AAC\_P length=12 units=m new line.secTx1\_34 bus1=LVBUSTx1\_3.1.2 bus2=LVBUSTx1\_4.1.2 geometry=1F\_3/0AAC3/0AAC\_P length=12 units=m

new line.secTx2\_12 bus1=LVBUSTx2\_1.1.2 bus2=LVBUSTx2\_2.1.2 geometry=1F\_3/0AAC3/0AAC\_P length=12 units=m new line.secTx2\_23 bus1=LVBUSTx2\_2.1.2 bus2=LVBUSTx2\_3.1.2 geometry=1F\_3/0AAC3/0AAC\_P length=12 units=m new line.secTx2\_34 bus1=LVBUSTx2\_3.1.2 bus2=LVBUSTx2\_4.1.2 geometry=1F\_3/0AAC3/0AAC\_P length=12 units=m

new line.secTx3\_12 bus1=LVBUSTx3\_1.1.2 bus2=LVBUSTx3\_2.1.2 geometry=1F\_3/0AAC3/0AAC\_P length=12 units=m new line.secTx3\_23 bus1=LVBUSTx3\_2.1.2 bus2=LVBUSTx3\_3.1.2 geometry=1F\_3/0AAC3/0AAC\_P length=12 units=m new line.secTx3\_34 bus1=LVBUSTx3\_3.1.2 bus2=LVBUSTx3\_4.1.2 geometry=1F\_3/0AAC3/0AAC\_P length=12 units=m new line.secTx3\_45 bus1=LVBUSTx3\_4.1.2 bus2=LVBUSTx3\_5.1.2 geometry=1F\_3/0AAC3/0AAC\_P length=12 units=m

new line.secTx4\_12 bus1=LVBUSTx4\_1.1.2 bus2=LVBUSTx4\_2.1.2 geometry=1F\_3/0AAC3/0AAC\_P length=12 units=m new line.secTx4\_23 bus1=LVBUSTx4\_2.1.2 bus2=LVBUSTx4\_3.1.2 geometry=1F\_3/0AAC3/0AAC\_P length=12 units=m new line.secTx4\_34 bus1=LVBUSTx4\_3.1.2 bus2=LVBUSTx4\_4.1.2 geometry=1F\_3/0AAC3/0AAC\_P length=12 units=m new line.secTx4\_45 bus1=LVBUSTx4\_4.1.2 bus2=LVBUSTx4\_5.1.2 geometry=1F\_3/0AAC3/0AAC\_P length=12 units=m

! se definen las acometidas

new line.aco1 bus1=LVBUSTx1\_4.1.2 bus2=LVBUSTx1\_4c.1.2 linecode=tpx\_6\_Patella length=5 units=m new line.aco2 bus1=LVBUSTx1\_3.1.2 bus2=LVBUSTx1\_3c.1.2 linecode=tpx\_6\_Patella length=5 units=m new line.aco3 bus1=LVBUSTx1\_2.1.2 bus2=LVBUSTx1\_2c.1.2 linecode=tpx\_6\_Patella length=5 units=m

new line.aco6 bus1=LVBUSTx2\_4.1.2 bus2=LVBUSTx2\_4c.1.2 linecode=tpx\_4\_Oyster length=5 units=m new line.aco5 bus1=LVBUSTx2\_3.1.2 bus2=LVBUSTx2\_3c.1.2 linecode=tpx\_4\_Oyster length=5 units=m new line.aco4 bus1=LVBUSTx2\_2.1.2 bus2=LVBUSTx2\_2c.1.2 linecode=tpx\_4\_Oyster length=5 units=m

new line.aco7 bus1=LVBUSTx3\_5.1.2 bus2=LVBUSTx3\_5c.1.2 linecode=tpx\_4\_Oyster length=5 units=m new line.aco8 bus1=LVBUSTx3\_4.1.2 bus2=LVBUSTx3\_4c.1.2 linecode=tpx\_4\_Oyster length=5 units=m new line.aco9 bus1=LVBUSTx3\_3.1.2 bus2=LVBUSTx3\_3c.1.2 linecode=tpx\_4\_Oyster length=5 units=m new line.aco10 bus1=LVBUSTx3\_2.1.2 bus2=LVBUSTx3\_2c.1.2 linecode=tpx\_4\_Oyster length=5 units=m

new line.aco14 bus1=LVBUSTx4\_5.1.2 bus2=LVBUSTx4\_5c.1.2 linecode=tpx\_2\_Clam length=5 units=m new line.aco13 bus1=LVBUSTx4\_4.1.2 bus2=LVBUSTx4\_4c.1.2 linecode=tpx\_2\_Clam length=5 units=m new line.aco12 bus1=LVBUSTx4\_3.1.2 bus2=LVBUSTx4\_3c.1.2 linecode=tpx\_2\_Clam length=5 units=m new line.aco11 bus1=LVBUSTx4\_2.1.2 bus2=LVBUSTx4\_2c.1.2 linecode=tpx\_2\_Clam length=5 units=m

#### Líneas BT

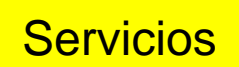

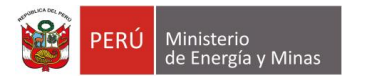

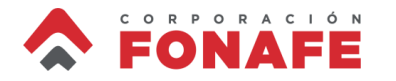

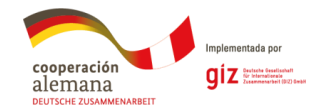

! Define las cargas trifásicas

new load.carga3F1 bus1=busLV1.1.2.3 kV=0.48 model=8 conn=wye kW=800 kVAr=200 status=fixed phases=3 vminpu=0.0 vmaxpu=1.2 zipv=(0.2,0.5,0.3,0.2,0.5,0.3,0.9) new load.carga3F2 bus1=busLV2.1.2.3 kV=0.24 model=8 conn=delta kW=200 kVAr=120 status=fixed phases=3 vminpu=0.0 vmaxpu=1.2 zipv=(1, 0, 0, 1, 0, 0, 0.9)

! Define las cargas monofásicas

new load.cliente\_1 bus1=LVBUSTx1\_4c.1.2 kV=0.24 model=8 conn=wye kW=3 pf=0.98 status=fixed phases=1 zipv=(0.0,1.0,0.0,0.0,1.0,0.0,0.9) new load.cliente\_2 bus1=LVBUSTx1\_3c.1.2 kV=0.24 model=8 conn=wye kW=4 pf=0.98 status=fixed phases=1 zipv=(0.0,1.0,0.0,0.0,1.0,0.0,0.9) new load.cliente\_3 bus1=LVBUSTx1\_2c.1.2 kV=0.24 model=8 conn=wye kW=4 pf=0.96 status=fixed phases=1 zipv=(0.0,1.0,0.0,0.0,1.0,0.0,0.9)

Cargas

new load.cliente\_4 bus1=LVBUSTx2\_2c.1.2 kV=0.24 model=8 conn=wye kW=5 pf=0.98 status=fixed phases=1 zipv=(0.0,1.0,0.0,0.0,1.0,0.0,0.9) new load.cliente\_5 bus1=LVBUSTx2\_3c.1.2 kV=0.24 model=8 conn=wye kW=2 pf=0.99 status=fixed phases=1 zipv=(0.0,1.0,0.0,0.0,1.0,0.0,0.9) new load.cliente\_6 bus1=LVBUSTx2\_4c.1.2 kV=0.24 model=8 conn=wye kW=4 pf=0.99 status=fixed phases=1 zipv=(0.0,1.0,0.0,0.0,1.0,0.0,0.9)

new load.cliente\_7 bus1=LVBUSTx3\_5c.1.2 kV=0.24 model=8 conn=wye kW=5 pf=0.95 status=fixed phases=1 zipv=(0.0,1.0,0.0,0.0,1.0,0.0,0.9) new load.cliente\_8 bus1=LVBUSTx3\_4c.1.2 kV=0.24 model=8 conn=wye kW=5 pf=0.96 status=fixed phases=1 zipv=(0.0,1.0,0.0,0.0,1.0,0.0,0.9) new load.cliente\_9 bus1=LVBUSTx3\_3c.1.2 kV=0.24 model=8 conn=wye kW=5 pf=0.97 status=fixed phases=1 zipv=(0.0,1.0,0.0,0.0,1.0,0.0,0.9) new load.cliente\_10 bus1=LVBUSTx3\_2c.1.2 kV=0.24 model=8 conn=wye kW=5 pf=0.98 status=fixed phases=1 zipv=(0.0,1.0,0.0,0.0,1.0,0.0,0.9)

new load.cliente\_11 bus1=LVBUSTx4\_2c.1.2 kV=0.24 model=8 conn=wye kW=10 pf=0.95 status=fixed phases=1 zipv=(0.0,1.0,0.0,0.0,1.0,0.0,0.9) new load.cliente\_12 bus1=LVBUSTx4\_3c.1.2 kV=0.24 model=8 conn=wye kW=10 pf=0.96 status=fixed phases=1 zipv=(0.0,1.0,0.0,0.0,1.0,0.0,0.9) new load.cliente\_13 bus1=LVBUSTx4\_4c.1.2 kV=0.24 model=8 conn=wye kW=10 pf=0.97 status=fixed phases=1 zipv=(0.0,1.0,0.0,0.0,1.0,0.0,0.9) new load.cliente\_14 bus1=LVBUSTx4\_5c.1.2 kV=0.24 model=8 conn=wye kW=10 pf=0.98 status=fixed phases=1 zipv=(0.0,1.0,0.0,0.0,1.0,0.0,0.9)

> Set VoltageBases = [230, 34.5, 13.8, 0.48, 0.24] ! en kV CalcVoltageBases

Solve

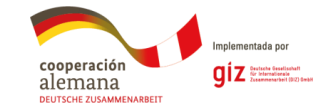

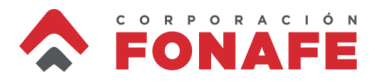

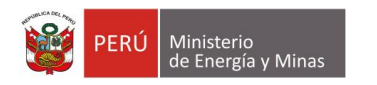

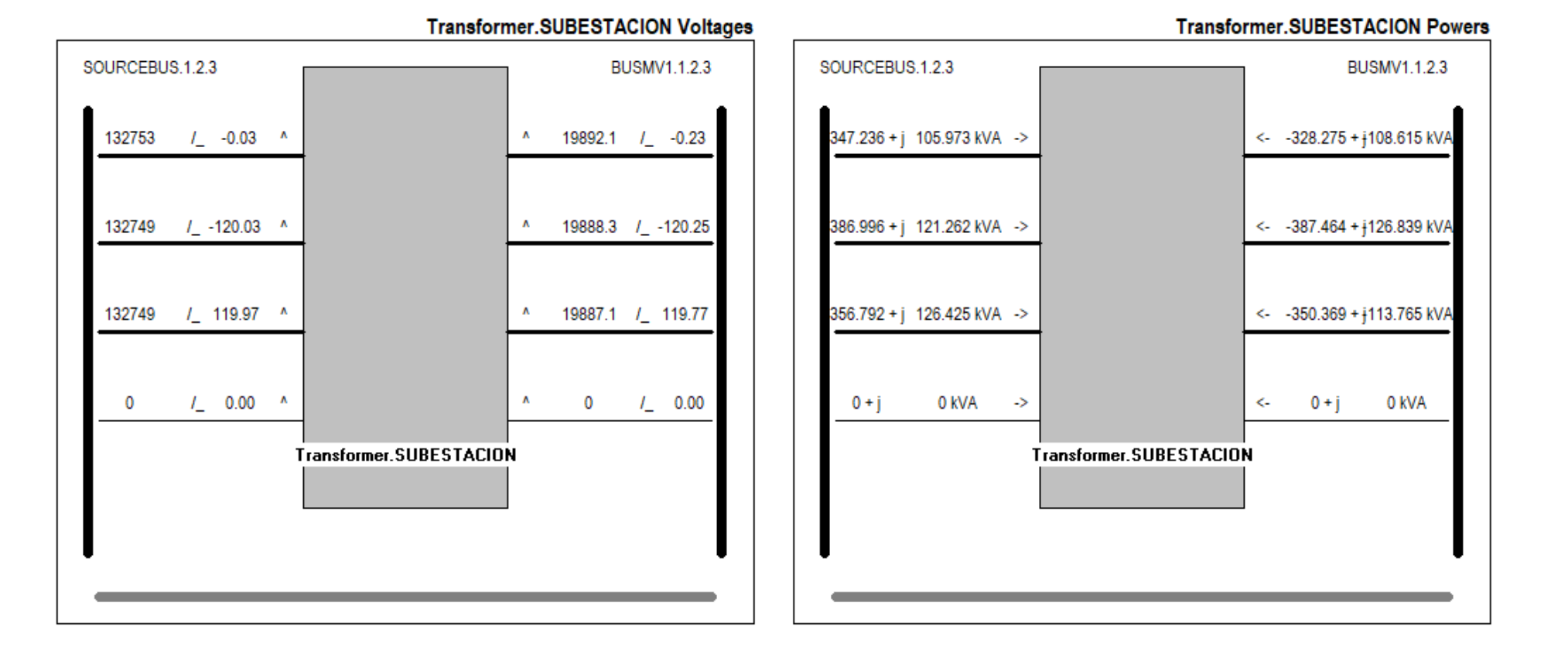

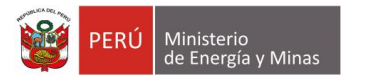

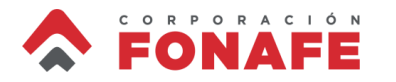

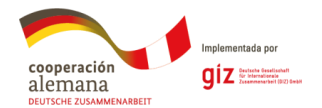

#### LINE-GROUND and LINE-LINE VOLTAGES BY BUS & NODE

| Bus         | Node | VLN (kV) Angle   | pu      | Base kV | Node-Node | VLL (kV) Angle   | pu      |
|-------------|------|------------------|---------|---------|-----------|------------------|---------|
| SOURCEBUS . | 1    | 132.75 / 0.0     | 0.99972 | 230.000 | 1-2       | 229.93 / 30.0    | 0.99972 |
| -           | 2    | 132.75 / -120.0  | 0.99968 | 230.000 | 2-3       | 229.92 / -90.0   | 0.99967 |
| -           | 3    | 132.75 / 120.0   | 0.99968 | 230.000 | 3-1       | 229.93 / 150.0   | 0.9997  |
| BUSMV1      | 1    | 19.892 /0.2      | 0.99867 | 34.500  | 1-2       | 34.455 / 29.8    | 0.9987  |
| -           | 2    | 19.888 /120.3    | 0.99848 | 34.500  | 2-3       | 34.443 / -90.2   | 0.99835 |
| -           | 3    | 19.887 / 119.8   | 0.99842 | 34.500  | 3-1       | 34.449 / 149.8   | 0.99852 |
| BUST        | 1    | 7.9551 /30.2     | 0.99846 | 13.800  | 1-2       | 13.781 /0.2      | 0.99864 |
| -           | 2    | 7.9567 /150.3    | 0.99865 | 13.800  | 2-3       | 13.779 /120.3    | 0.99847 |
| -           | 3    | 7.9538 /_ 89.7   | 0.99829 | 13.800  | 3-1       | 13.776 /_ 119.8  | 0.99828 |
| BUSMV2      | 1    | 19.891 /0.2      | 0.9986  | 34.500  | 1-2       | 34.453 /_ 29.8   | 0.99863 |
| -           | 2    | 19.887 /120.3    | 0.9984  | 34.500  | 2-3       | 34.44 /90.2      | 0.99827 |
| -           | 3    | 19.886 /_ 119.8  | 0.99834 | 34.500  | 3-1       | 34.446 /_ 149.8  | 0.99844 |
| BUSMV3      | 1    | 19.889 /0.2      | 0.99853 | 34.500  | 1-2       | 34.451 /_ 29.8   | 0.99857 |
| -           | 2    | 19.884 /120.3    | 0.99829 | 34.500  | 2-3       | 34.438 /90.2     | 0.9982  |
| -           | 3    | 19.885 /_ 119.8  | 0.99832 | 34.500  | 3-1       | 34.444 /_ 149.8  | 0.99837 |
| BUSMV4      | 1    | 19.889 /0.2      | 0.99853 | 34.500  | 1-2       | 34.45 /_ 29.8    | 0.99856 |
| -           | 2    | 19.884 /120.3    | 0.99828 | 34.500  | 2-3       | 34.438 /90.2     | 0.99819 |
| -           | 3    | 19.885 /_ 119.8  | 0.99832 | 34.500  | 3-1       | 34.444 /_ 149.8  | 0.99837 |
| BUSMV5      | 2    | 19.884 /120.3    | 0.99825 | 34.500  | 2-3       | 34.437 /90.2     | 0.99818 |
| -           | 3    | 19.885 /_ 119.8  | 0.99833 | 34.500  |           |                  |         |
| BUSTX2      | 3    | 19.885 /_ 119.8  | 0.99832 | 34.500  |           |                  |         |
| BUSTX1      | 3    | 19.885 /_ 119.8  | 0.99832 | 34.500  |           |                  |         |
| BUSTX3      | 2    | 19.884 /120.3    | 0.99824 | 34.500  |           |                  |         |
| BUSTX4      | 2    | 19.883 /120.3    | 0.99823 | 34.500  |           |                  |         |
| BUSLV1      | 1    | 0.2712 /2.7      | 0.97862 | 0.480   | 1-2       | 0.46975 /_ 27.3  | 0.97865 |
| -           | 2    | 0.27115 /122.7   | 0.97842 | 0.480   | 2-3       | 0.46958 /92.7    | 0.9783  |
| -           | 3    | 0.27113 /_ 117.3 | 0.97836 | 0.480   | 3-1       | 0.46966 /_ 147.4 | 0.97846 |

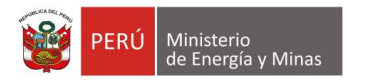

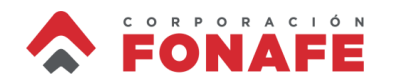

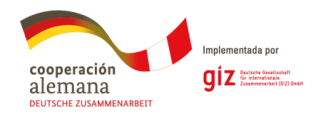

## Uso de herramientas básicas

Después del comando solve podemos ver resultados en la barra de herramientas de OpenDSS:

- Elements
- Isolated
- Line Constants (calcula *linecodes* a partir de *linegeometries*)
- Show Voltages (LN, LL, LN nodes, LN elements, LL nodes)
- Show Currents (Seq , Elem)
- Show Powers (kVA, MVA, kVA elements, MVA elements)
- Overloads
- Losses

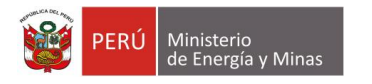

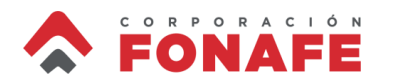

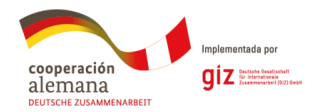

## Lectura y exportación de datos

OpenDSS nos permite exportar archivos \*.csv para realizar análisis de datos en cualquier otro software.

Exportemos:

- Elements
- Voltages (LN, LL, LN nodes, LN elements, LL nodes)
- Currents (Seq , Elem)
- Powers (kVA, MVA, kVA elements, MVA elements)
- Losses

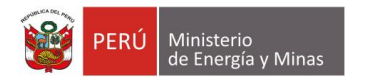

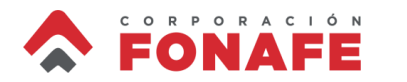

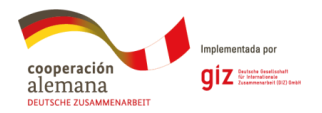

## Lectura y exportación de datos

OpenDSS también convierte el modelo .dss en formato CIM (Common Information Model). Para esto debemos escribir después de la línea de *solve*:

export CIM100

La salida será un archivo \*.xml que puede ser leído por diferentes simuladores de sistemas de potencia (GridLab-D, CymDist, etc.)

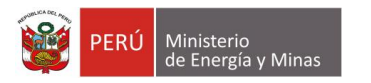

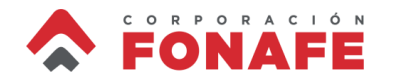

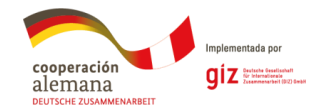

## Simulación diario (Daily)

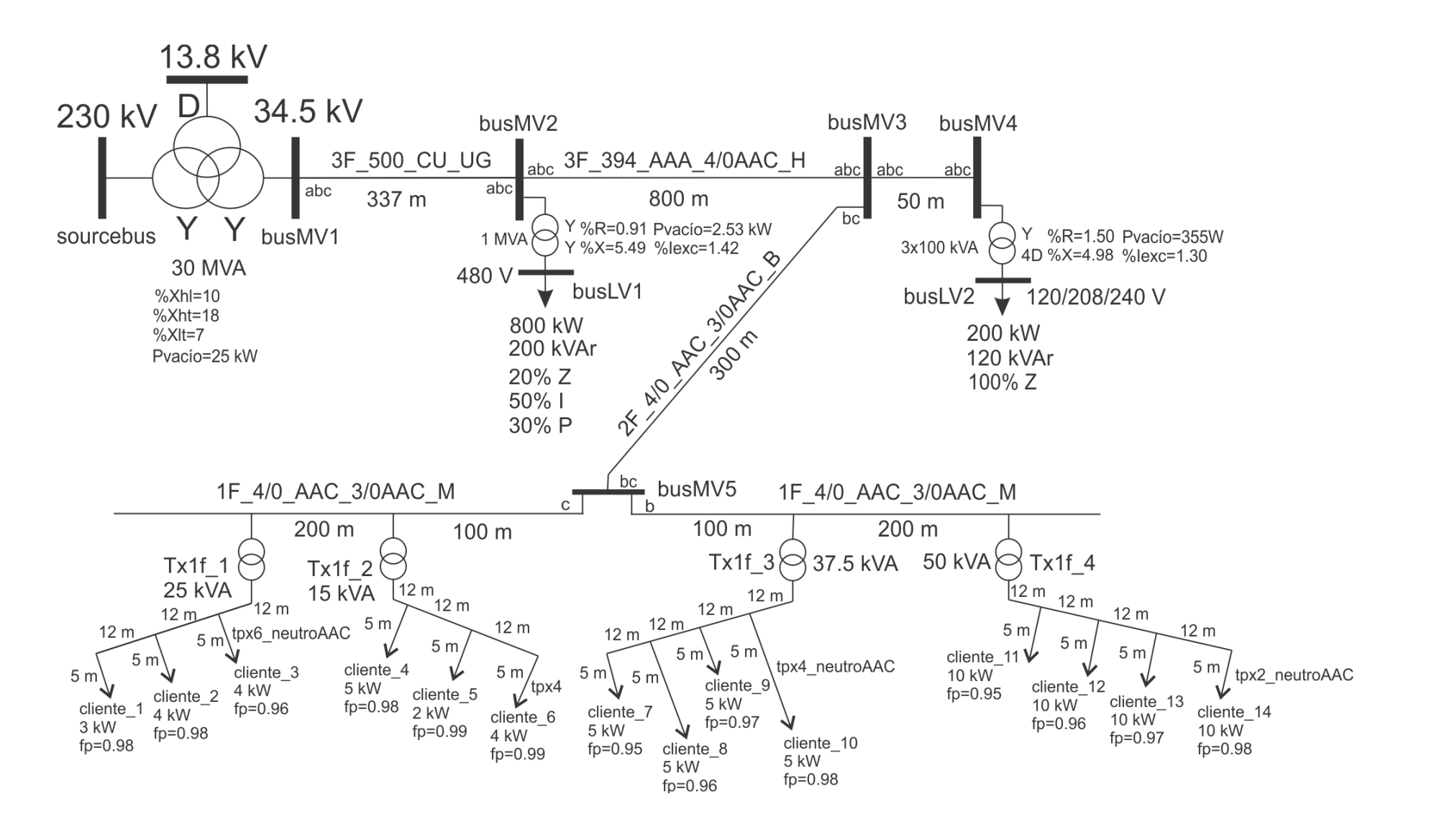

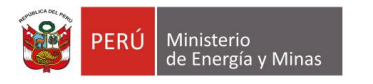

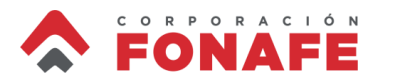

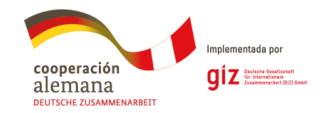

## Snapshot $\rightarrow$ Daily

Debemos asegurarnos que las cargas tienen un perfil diario. Vamos a cambiar solo para cargas monofásicas.

New Loadshape.loadshape\_X npts=96 ~ minterval=15 mult=(file=CurveXR.dss)

~ useactual=no

| Número de cliente | Curva asignada |  |  |  |  |  |  |
|-------------------|----------------|--|--|--|--|--|--|
| Cliente 1         | Curve325R      |  |  |  |  |  |  |
| Cliente 2         | Curve174R      |  |  |  |  |  |  |
| Cliente 3         | Curve300R      |  |  |  |  |  |  |
| Cliente 4         | Curve287R      |  |  |  |  |  |  |
| Cliente 5         | Curve770R      |  |  |  |  |  |  |
| Cliente 6         | Curve516R      |  |  |  |  |  |  |
| Cliente 7         | Curve57R       |  |  |  |  |  |  |
| Cliente 8         | Curve231R      |  |  |  |  |  |  |
| Cliente 9         | Curve636R      |  |  |  |  |  |  |
| Cliente 10        | Curve525R      |  |  |  |  |  |  |
| Cliente 11        | Curve578R      |  |  |  |  |  |  |
| Cliente 12        | Curve225R      |  |  |  |  |  |  |
| Cliente 13        | Curve500R      |  |  |  |  |  |  |
| Cliente 14        | Curve475R      |  |  |  |  |  |  |

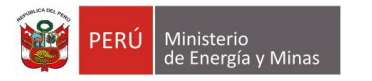

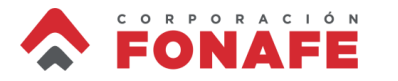

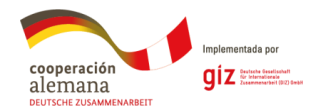

#### Creación de loadshapes

#### ! Define los loadshapes

New Loadshape.Curve57R npts=96 minterval=15 mult=(file=profiles\Curve57R.dss) useactual=no New Loadshape.Curve225R npts=96 minterval=15 mult=(file=profiles\Curve225R.dss) useactual=no New Loadshape.Curve231R npts=96 minterval=15 mult=(file=profiles\Curve231R.dss) useactual=no New Loadshape.Curve231R npts=96 minterval=15 mult=(file=profiles\Curve231R.dss) useactual=no New Loadshape.Curve287R npts=96 minterval=15 mult=(file=profiles\Curve287R.dss) useactual=no New Loadshape.Curve300R npts=96 minterval=15 mult=(file=profiles\Curve300R.dss) useactual=no New Loadshape.Curve325R npts=96 minterval=15 mult=(file=profiles\Curve325R.dss) useactual=no New Loadshape.Curve325R npts=96 minterval=15 mult=(file=profiles\Curve325R.dss) useactual=no New Loadshape.Curve475R npts=96 minterval=15 mult=(file=profiles\Curve500R.dss) useactual=no New Loadshape.Curve500R npts=96 minterval=15 mult=(file=profiles\Curve500R.dss) useactual=no New Loadshape.Curve500R npts=96 minterval=15 mult=(file=profiles\Curve516R.dss) useactual=no New Loadshape.Curve516R npts=96 minterval=15 mult=(file=profiles\Curve516R.dss) useactual=no New Loadshape.Curve525R npts=96 minterval=15 mult=(file=profiles\Curve525R.dss) useactual=no New Loadshape.Curve525R npts=96 minterval=15 mult=(file=profiles\Curve525R.dss) useactual=no New Loadshape.Curve525R npts=96 minterval=15 mult=(file=profiles\Curve525R.dss) useactual=no New Loadshape.Curve578R npts=96 minterval=15 mult=(file=profiles\Curve578R.dss) useactual=no New Loadshape.Curve578R npts=96 minterval=15 mult=(file=profiles\Curve578R.dss) useactual=no New Loadshape.Curve578R npts=96 minterval=15 mult=(file=profiles\Curve578R.dss) useactual=no New Loadshape.Curve636R npts=96 minterval=15 mult=(file=profiles\Curve578R.dss) useactual=no New Loadshape.Curve770R npts=96 minterval=15 mult=(file=profiles\Curve578R.dss) useactual=no New Loadshape.Curve770R npts=96 minterval=15 mult=(file=profiles\Curve578R.dss) useactual=no

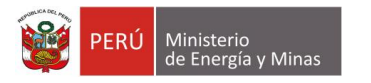

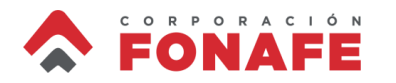

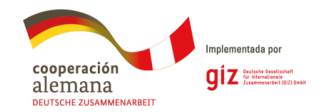

### Edición de loads

monofÃisicas

bus1=LVBUSTx1\_4c.1.2 kV=0.24 model=8 conn=wye kW=3 pf=0.98 status=variable daily=Curve325R phases
 bus1=LVBUSTx1\_3c.1.2 kV=0.24 model=8 conn=wye kW=4 pf=0.98 status=variable daily=Curve174R phases
 bus1=LVBUSTx1\_2c.1.2 kV=0.24 model=8 conn=wye kW=4 pf=0.96 status=variable daily=Curve300R phases

bus1=LVBUSTx2\_2c.1.2 kV=0.24 model=8 conn=wye kW=5 pf=0.98 status=variable daily=Curve287R phase:
 bus1=LVBUSTx2\_3c.1.2 kV=0.24 model=8 conn=wye kW=2 pf=0.99 status=variable daily=Curve770R phase:
 bus1=LVBUSTx2\_4c.1.2 kV=0.24 model=8 conn=wye kW=4 pf=0.99 status=variable daily=Curve516R phase:

<sup>7</sup> bus1=LVBUSTx3\_5c.1.2 kV=0.24 model=8 conn=wye kW=5 pf=0.95 status=variable daily=Curve57R phases
 <sup>3</sup> bus1=LVBUSTx3\_4c.1.2 kV=0.24 model=8 conn=wye kW=5 pf=0.96 status=variable daily=Curve231R phase
 <sup>3</sup> bus1=LVBUSTx3\_3c.1.2 kV=0.24 model=8 conn=wye kW=5 pf=0.97 status=variable daily=Curve636R phase
 <sup>4</sup> bus1=LVBUSTx3\_2c.1.2 kV=0.24 model=8 conn=wye kW=5 pf=0.98 status=variable daily=Curve525R phase

1 bus1=LVBUSTx4\_2c.1.2 kV=0.24 model=8 conn=wye kW=10 pf=0 95 status=variable daily=Curve578R pha
 12 bus1=LVBUSTx4\_3c.1.2 kV=0.24 model=8 conn=wye kW=10 pf=0 96 status=variable daily=Curve225R pha
 13 bus1=LVBUSTx4\_4c.1.2 kV=0.24 model=8 conn=wye kW=10 pf=0 97 status=variable daily=Curve500R pha
 14 bus1=LVBUSTx4\_5c.1.2 kV=0.24 model=8 conn=wye kW=10 pf=0 98 status=variable daily=Curve475R pha

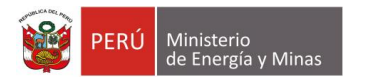

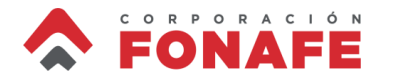

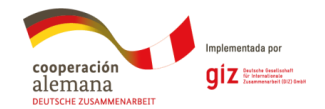

### Creación de monitores

new monitor.subestacion element=transformer.subestacion terminal=1 mode=1 ppolar=no

```
Set VoltageBases = [230, 34.5, 13.8, 0.48, 0.24]  ! en kV
CalcVoltageBases
```

```
set mode=daily stepsize=15m number=96 solve
```

export monitor subestacion

Vamos a instalar un monitor en la subestación

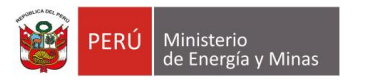

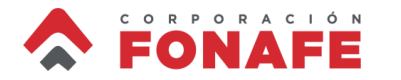

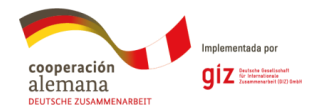

#### **Resultado simulación Daily**

Después de ejecutar el código, un archivo se crea en la carpeta de trabajo.

|                                                                                                    |        |                 |         |           |          | _         | _       | _         | _       |           | _ |          |   |
|----------------------------------------------------------------------------------------------------|--------|-----------------|---------|-----------|----------|-----------|---------|-----------|---------|-----------|---|----------|---|
|                                                                                                    | ⊿ A    | В               | С       | D         | E        | F         | G       | н         |         | J         | к | L        | M |
|                                                                                                    | 1 hour | t(sec)          | P1 (kW) | Q1 (kvar) | P2 (kW)  | Q2 (kvar) | P3 (kW) | Q3 (kvar) | P4 (kW) | Q4 (kvar) |   | P1+P2+P3 |   |
| profiles                                                                                                    | 2      | 0 900           | 340.225 | 108.3     | 354.66   | 113.51    | 343.535 | 115.469   | 0       | 0         |   | 1038.42  |   |
| The section of the second section of the second section of the section of the | 3      | 0 1800          | 340.016 | 108.398   | 353.613  | 113.359   | 343.094 | 115.155   | 0       | 0         |   | 1036.723 |   |
| analizador_monitores.py                                                                                                    | 4      | 0 2700          | 340.371 | 108.116   | 355.324  | 113.881   | 343.275 | 115.611   | 0       | 0         |   | 1038.97  |   |
| 🥁 circuitoP4 Daily                                                                                                    | 5      | 1 0             | 340.319 | 108.122   | 355.108  | 113.822   | 343.162 | 115.535   | 0       | 0         |   | 1038.589 |   |
|                                                                                                    | 6      | 1 900           | 340.065 | 108.246   | 353.875  | 113.594   | 342.708 | 115.166   | 0       | 0         |   | 1036.648 |   |
| LineConstantsCode                                                                                                    | 1      | 1 1800          | 339.825 | 108.471   | 352.706  | 113.1/4   | 342.722 | 114.862   | 0       | 0         |   | 1035.253 |   |
| nresentacion6 Mon subestacion 1                                                                                                    | 8      | 1 2/00          | 340.042 | 108.332   | 353.763  | 113.413   | 342.992 | 115.157   | 0       | 0         |   | 1036.797 |   |
|                                                                                                    | 9      | 2 000           | 220 217 | 100.012   | 351.671  | 112.042   | 342.539 | 114.50    | 0       | 0         |   | 1033.011 |   |
| triplexneutroAAAC                                                                                                    | 11     | 2 500           | 339.317 | 108.640   | 352 212  | 112.449   | 342.302 | 114.193   | 0       | 0         |   | 1031.368 |   |
| triplevneutroAAC                                                                                                    | 12     | 2 2700          | 339.993 | 108.338   | 353 / 97 | 113.005   | 342.320 | 115.058   | 0       | 0         |   | 1036 294 |   |
|                                                                                                    | 13     | 3 0             | 339.862 | 108.397   | 352 873  | 113 31    | 342 552 | 114 876   | 0       | 0         |   | 1035 287 |   |
| 📝 triplexneutroACSR                                                                                                    | 14     | 3 900           | 339.615 | 108.581   | 351,708  | 112,915   | 342.434 | 114.549   | 0       | 0         |   | 1033.757 |   |
| 🖹 triplevneutro(U                                                                                                    | 15     | 3 1800          | 339.667 | 108.575   | 351.948  | 112.944   | 342.587 | 114.632   | 0       | 0         |   | 1034.202 |   |
|                                                                                                    | 16     | 3 2700          | 339.349 | 108.842   | 350.372  | 112.521   | 342.4   | 114.229   | 0       | 0         |   | 1032.121 |   |
| 🥁 WireDataAAAC                                                                                                    | 17     | 4 0             | 340.153 | 108.244   | 354.232  | 113.67    | 342.934 | 115.288   | 0       | 0         |   | 1037.319 |   |
|                                                                                                    | 18     | 4 900           | 340.261 | 108.329   | 354.714  | 113.567   | 343.629 | 115.498   | 0       | 0         |   | 1038.604 |   |
| WIFEDatdAAC                                                                                                    | 19     | 4 1800          | 340.449 | 108.24    | 355.647  | 113.752   | 343.969 | 115.801   | 0       | 0         |   | 1040.065 |   |
| WireDataACSR                                                                                                    | 20     | 4 2700          | 341.186 | 107.815   | 359.118  | 114.745   | 344.791 | 116.856   | 0       | 0         |   | 1045.095 |   |
| Www. D. L. CH                                                                                                    | 21     | 5 0             | 341.614 | 107.797   | 361.178  | 114.856   | 346.27  | 117.587   | 0       | 0         |   | 1049.062 |   |
| WireDataCU                                                                                                    | 22     | 5 900           | 342.484 | 107.118   | 365.368  | 116.191   | 346.695 | 118.748   | 0       | 0         |   | 1054.547 |   |
|                                                                                                    | 23     | 5 1800          | 343.683 | 106.806   | 370.935  | 117.144   | 349.521 | 120.587   | 0       | 0         |   | 1064.139 |   |
|                                                                                                    | 24     | 5 2700          | 342.587 | 107.885   | 365.365  | 115.321   | 349.525 | 119.109   | 0       | 0         |   | 1057.477 |   |
|                                                                                                    | 25     | 6 U             | 343.177 | 106.865   | 368.667  | 116.731   | 348.195 | 119.776   | 0       | 0         |   | 1060.039 |   |
|                                                                                                    | 20     | 6 900<br>6 1900 | 343.04  | 107.477   | 371.091  | 110.750   | 351.643 | 121.050   | 0       | 0         |   | 1066.774 |   |
|                                                                                                    | 28     | 6 2700          | 343.103 | 107.402   | 360 325  | 117 171   | 3/8 127 | 120.924   | 0       | 0         |   | 1060.06  |   |
|                                                                                                    | 29     | 7 0             | 342 735 | 107 024   | 366 524  | 116.452   | 347 156 | 119 114   | 0       | 0         |   | 1056 415 |   |
|                                                                                                    | 30     | 7 900           | 342.327 | 106.931   | 364,904  | 116,118   | 345.838 | 118,448   | 0       | 0         |   | 1053.069 |   |

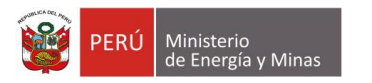

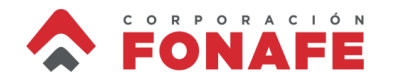

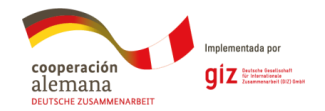

#### **Potencia Activa**

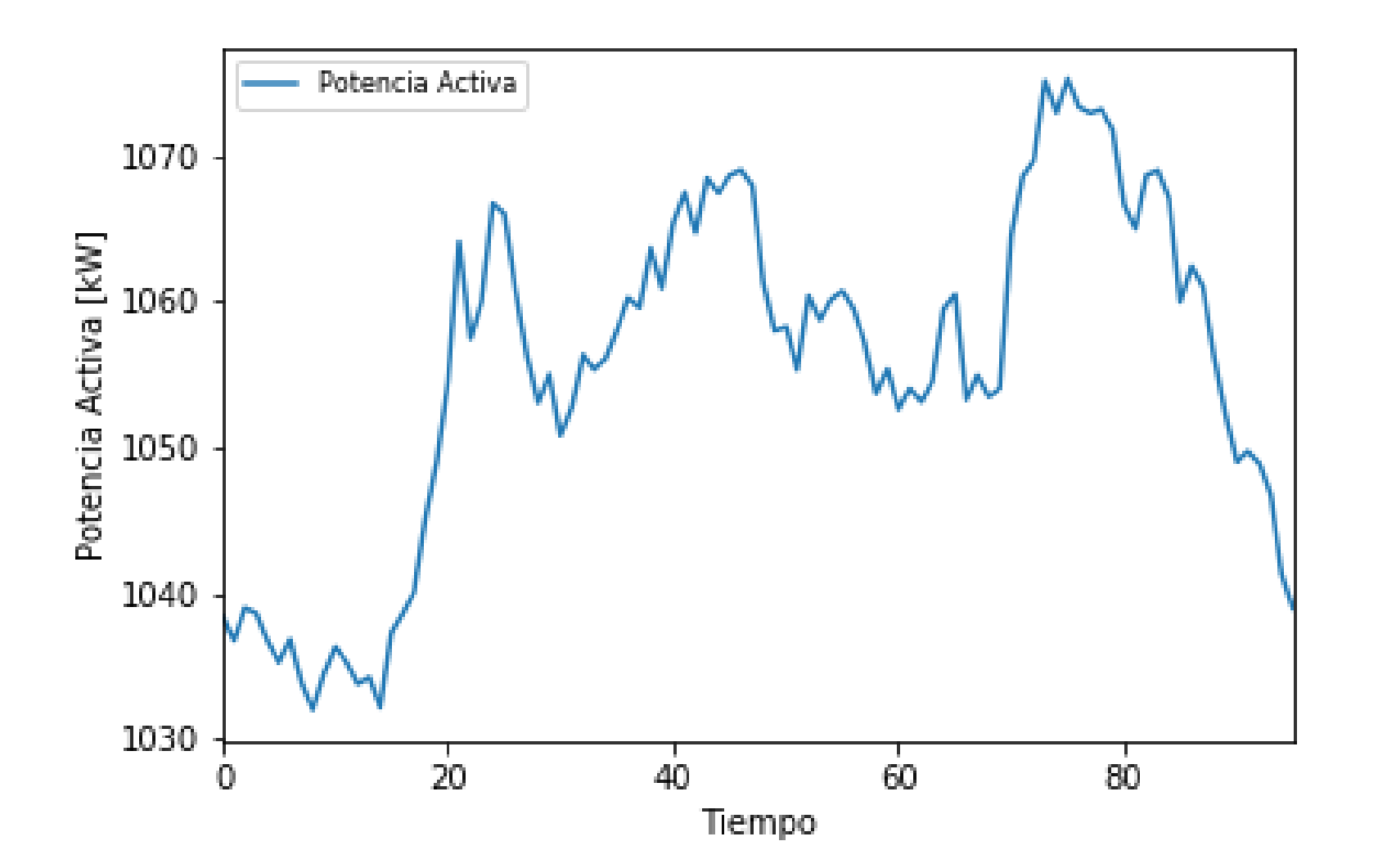

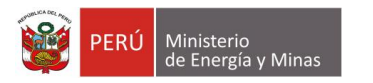

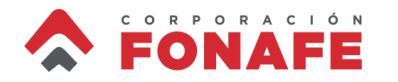

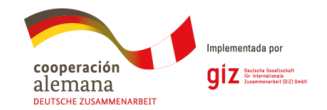

#### **Potencia Reactiva**

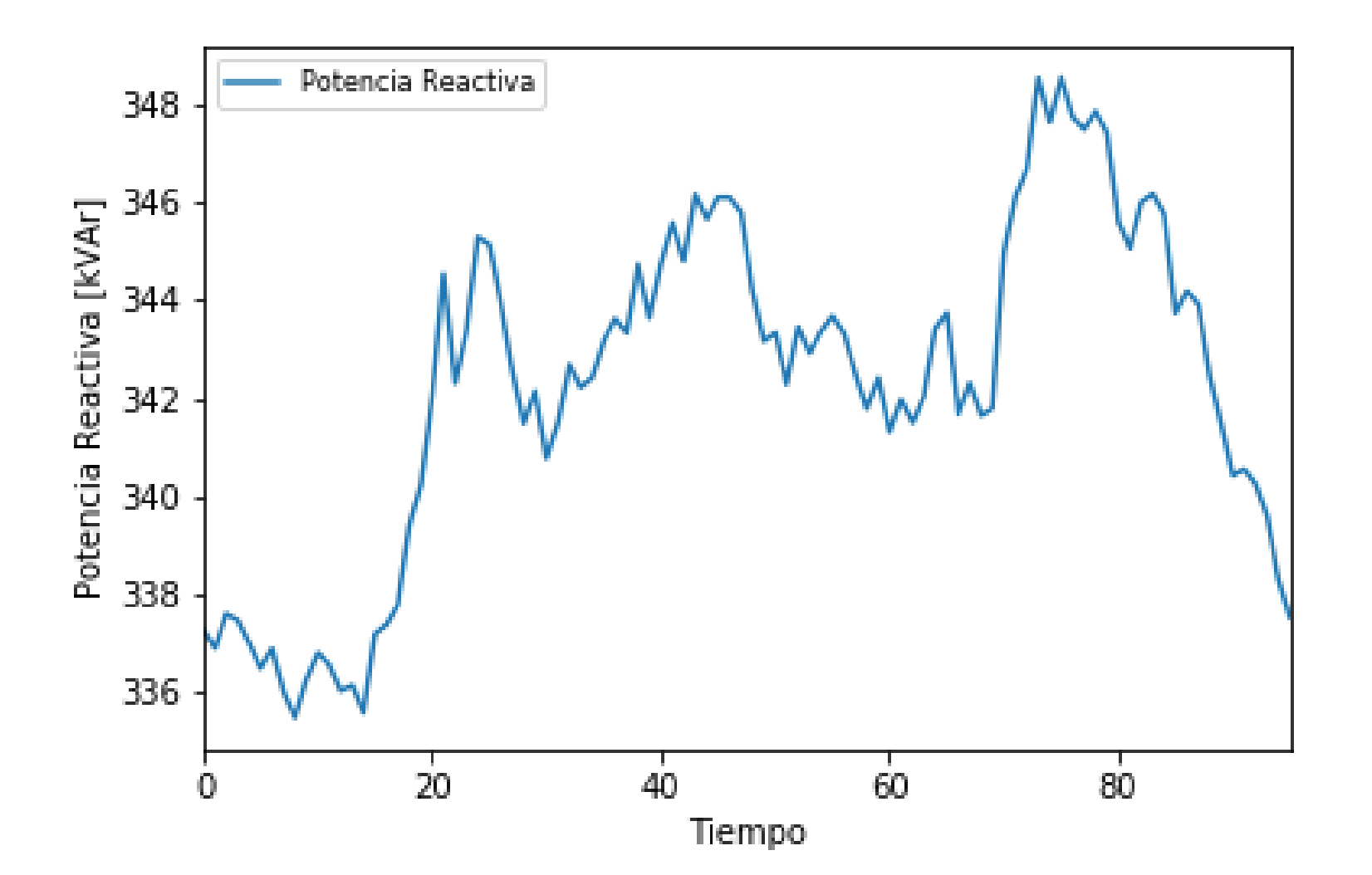

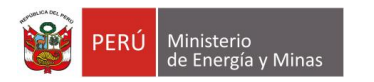

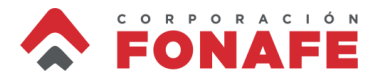

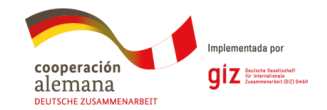

# Muchas gracias por su atención

Dr. Jairo Quirós-Tortós Consultor jairoquirostortos@ieee.org

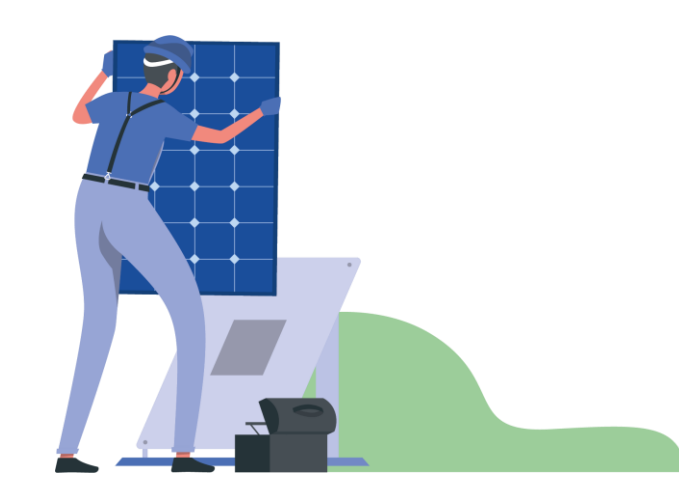

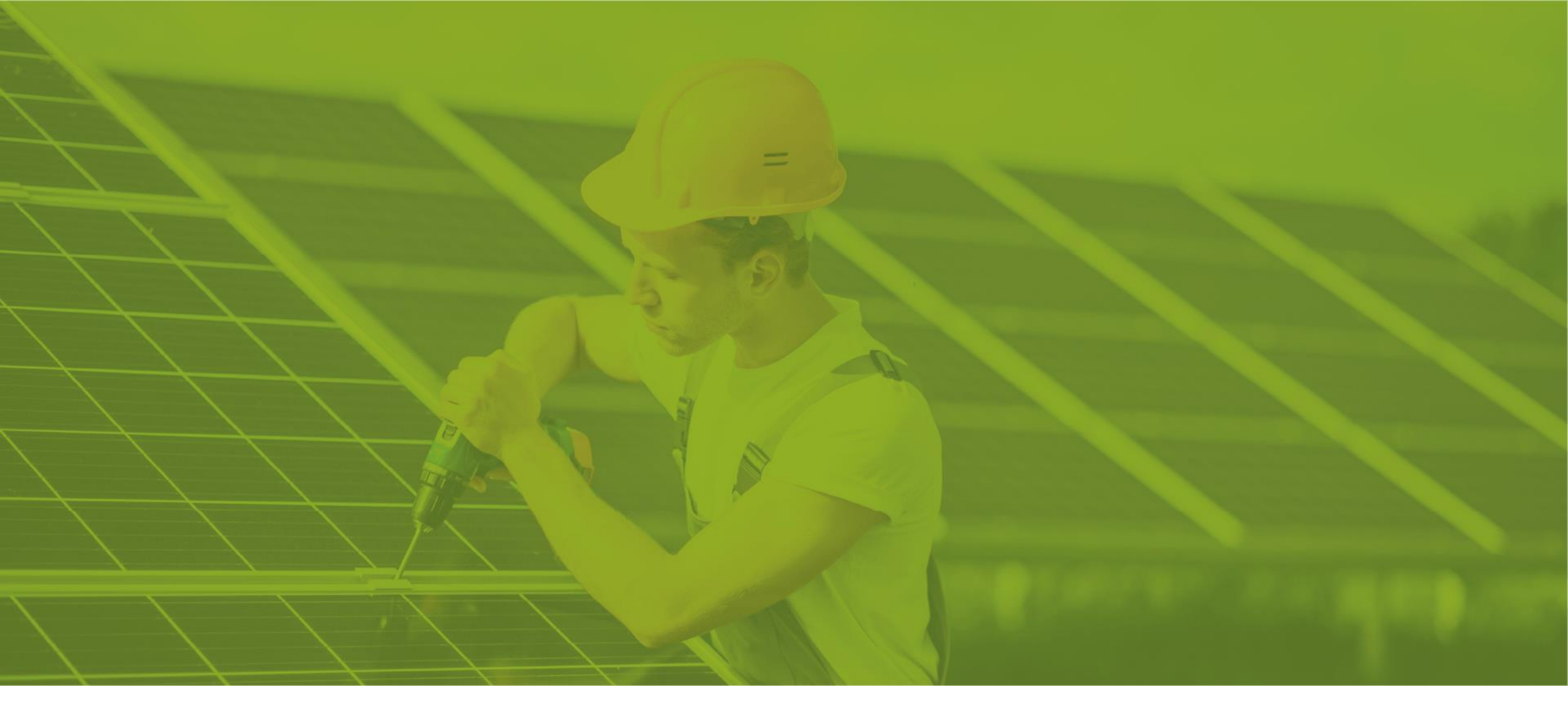

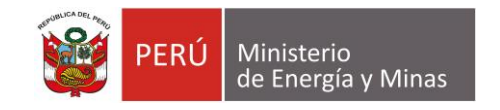

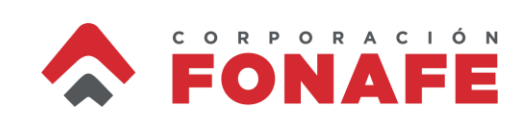

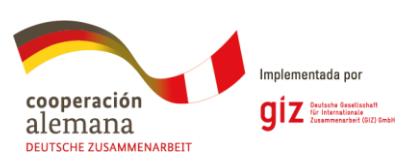